Affichage des menus Page 1 sur 4

# Affichage des menus

#### Liste des menus

| Menu consommables                  | Menu Papier             | Rapports            |                    | Paramètres              |
|------------------------------------|-------------------------|---------------------|--------------------|-------------------------|
| Rempl. fournitures                 | Alimentation par défaut | Page des paramèti   | res de menu        | Paramètres généraux     |
| Cartouche cyan                     | Format/Type de papier   | Statistiques du pér | riphérique         | Menu Lecteur Flash      |
| Cartouche magenta                  | Configurer MF           | Page de configurat  | tion réseau        | Paramètres d'impression |
| Cartouche jaune                    | Changer format          | Page de configurat  | tion du réseau [x] |                         |
| Cartouche noire                    | Texture du papier       | Liste des profils   |                    |                         |
| Photoconducteur cyan               | Grammage du papier      | Imprimer polices    |                    |                         |
| Photoconducteur magenta            | Chargement du papier    | Imprimer répertoi   | re                 |                         |
| Photoconducteur jaune              | Types personnalisés     | Rapport d'inventai  | ire                |                         |
| Photoconducteur noir               | Noms personnalisés      |                     |                    |                         |
| Bouteille de récupération de toner | Configuration générale  |                     |                    |                         |
| Unité de fusion                    |                         |                     |                    |                         |
| Module de transfert                |                         |                     |                    |                         |
| Sécurité                           | Réseau/Ports            |                     | Aide               |                         |
| Divers paramètres de sécurité      | Carte réseau a          | ctive               | Imprimer tous le   | es guides               |
| Impression confidentielle          | Réseau standa           | rd²                 | Qualité couleur    |                         |
| Effacement du disque <sup>1</sup>  | USB standard            |                     | Qualité d'impre    | ssion                   |
| Journal d'audit de sécurité        | Parallèle [x]           |                     | Guide d'impress    | ion                     |
| Définir la date et l'heure         | Série [x]               |                     | Guide des suppo    | orts                    |
|                                    | Configuration S         | SMTP                | Guide des défau    | its d'impression        |
|                                    |                         |                     | Affichage des m    | enus                    |
|                                    |                         |                     | Guide d'informa    | ition                   |
|                                    |                         |                     | Guide raccorder    | nent                    |

<sup>1</sup> Ce menu s'affiche uniquement lorsque l'imprimante est équipée d'un disque dur.

<sup>2</sup> En fonction de la configuration de l'imprimante, ce menu apparaît en tant que Réseau standard, Réseau sans fil ou Réseau [x].

Guide de transport Guide des fournitures

## Utilisation de l'écran tactile du panneau de configuration de l'imprimante

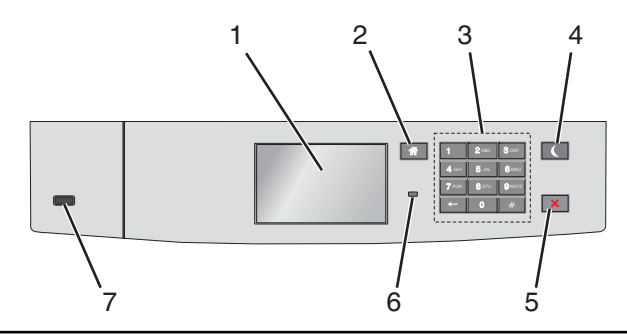

| Utilise | z le                       | Pour                                                                                                    |  |  |
|---------|----------------------------|----------------------------------------------------------------------------------------------------|--|--|
| 1       | Afficher                   | Connaître l'état de l'imprimante.                                                                                                    |  |  |
|         |                            | Configurer et utiliser l'imprimante                                                                                                    |  |  |
| 2       | Bouton Accueil             | Revenir à l'écran d'accueil.                                                                                                    |  |  |
| 3       | Pavé numérique             | Entrer des chiffres, des lettres ou des symboles.                                                                                                    |  |  |
| 4       | Touche Veille              | Active le mode Veille                                                                                                    |  |  |
|         |                            | Les actions suivantes décrivent l'état du voyant et du bouton de veille :                                                                                 |  |  |
|         |                            | Sélectionner ou sortir du mode Veille                                                                                                    |  |  |
|         |                            | <ul> <li>Le voyant lumineux est vert continu.</li> </ul>                                                                                                  |  |  |
|         |                            | <ul> <li>La touche de veille est non éclairée.</li> </ul>                                                                                                 |  |  |
|         |                            | Fonctionnement en mode veille                                                                                                    |  |  |
|         |                            | <ul> <li>Le voyant lumineux est vert continu.</li> </ul>                                                                                                  |  |  |
|         |                            | <ul> <li>La touche de veille est non éclairée en orange continu.</li> </ul>                                                                               |  |  |
|         |                            | Sélectionner ou sortir du mode Veille prolongée                                                                                                    |  |  |
|         |                            | <ul> <li>Le voyant lumineux est vert continu.</li> </ul>                                                                                                  |  |  |
|         |                            | <ul> <li>La touche de veille est en orange clignotant.</li> </ul>                                                                                         |  |  |
|         |                            | Fonctionnement en mode veille prolongé                                                                                                    |  |  |
|         |                            | <ul> <li>Le voyant est non éclairé.</li> </ul>                                                                                                    |  |  |
|         |                            | <ul> <li>Le bouton de veille clignote en orange pendant 1/10 de seconde, puis s'éteint complètement pendant<br/>1,9 seconde en mode impulsion.</li> </ul> |  |  |
|         |                            | Les actions suivantes permettent de sortir l'imprimante du mode veille :                                                                                  |  |  |
|         |                            | Pression sur l'écran ou sur une touche quelconque.                                                                                                    |  |  |
|         |                            | <ul> <li>Ouverture du bac 1 ou chargement du papier dans le chargeur multifonction</li> </ul>                                                             |  |  |
|         |                            | Ouverture d'une porte ou d'un capot.                                                                                                    |  |  |
|         |                            | Envoi d'une tâche d'impression depuis l'ordinateur.                                                                                                    |  |  |
|         |                            | <ul> <li>Exécution d'une réinitialisation à l'aide du commutateur d'alimentation principal.</li> </ul>                                                    |  |  |
|         |                            | Connexion du périphérique au port USB                                                                                                    |  |  |
| 5       | Bouton<br>Arrêt/Annulation | Arrêter toute activité de l'imprimante.                                                                                                    |  |  |
|         |                            | Remarque : Lorsque le message Interrompue apparaît à l'écran, une liste d'options s'affiche.                                                              |  |  |
| 6       | Voyant                     | Vérifier l'état de l'imprimante.                                                                                                    |  |  |
|         |                            | Eteint : l'imprimante est hors tension.                                                                                                    |  |  |
|         |                            | • Vert clignotant : l'imprimante préchauffe, traite des données ou est en cours d'impression.                                                             |  |  |
|         |                            | • Vert uni : l'imprimante est sous tension, mais inactive.                                                                                                |  |  |
|         |                            | Rouge clignotant : l'imprimante nécessite une intervention de l'opérateur.                                                                                |  |  |
| 7       | Port USB                   | Connecter un lecteur flash à l'imprimante.                                                                                                    |  |  |

### Présentation de l'écran d'accueil

Une fois l'imprimante sous tension, un écran de base communément appelé écran d'accueil s'affiche. Utilisez les boutons et icônes de l'écran d'accueil pour exécuter une action.

**Remarque :** Votre écran d'accueil, vos icônes et vos boutons varient selon les paramètres de personnalisation de l'écran d'accueil, la configuration administrative et les solutions intégrées actives.

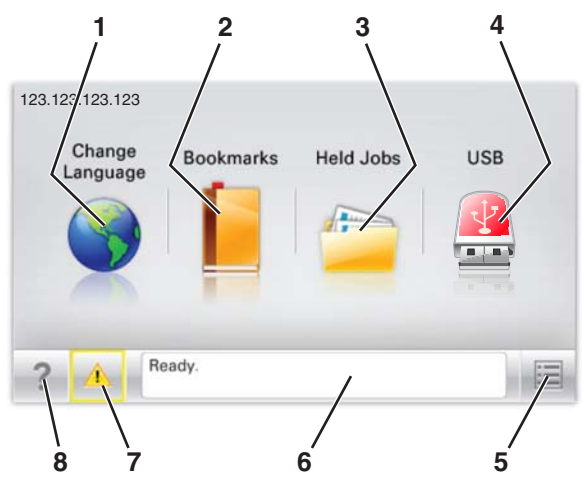

| Toucher |                            | Pour                                                                                                    |  |
|---------|----------------------------|----------------------------------------------------------------------------------------------------|--|
| 1       | Changer de langue          | Changer la langue principale de l'imprimante.                                                                                                    |  |
| 2       | Signets                    | Créer, classer et enregistrer un groupe de signets (URL) dans une arborescence de liens de dossiers et de<br>fichiers.<br><b>Remarque :</b> L'arborescence ne comprend pas les signets créés dans Formulaires et favoris et ceux qui<br>figurent dans l'arborescence ne peuvent pas être utilisés dans Formulaires et favoris. |  |
| 3       | Travaux suspendus          | Afficher tous les travaux actuellement suspendus.                                                                                                    |  |
| 4       | Clé USB ou lecteur<br>USB  | Afficher, sélectionner ou imprimer des photos et des documents depuis un lecteur flash.<br><b>Remarque :</b> Cette icône n'apparaît que lorsque vous revenez à l'écran d'accueil alors qu'une carte mémoire<br>ou un lecteur flash est connecté à l'imprimante.                                                                |  |
| 5       | Menus                      | Accéder aux menus de l'imprimante.<br><b>Remarque :</b> Ces menus sont accessibles uniquement lorsque l'état de l'imprimante indique Prêt.                                                                                                    |  |
| 6       | Barre de message<br>d'état | <ul> <li>Afficher l'état actuel de l'imprimante, par exemple Prêt ou Occupé.</li> <li>Afficher l'état de l'imprimante tel que Unité de fusion manquante ou Niveau cartouche bas.</li> <li>Afficher les messages d'intervention et les instructions sur la manière de les résoudre.</li> </ul>                                  |  |
| 7       | Etat/Fournitures           | <ul> <li>Afficher un message d'avertissement ou d'erreur dès qu'une intervention est requise pour que le processus<br/>en cours sur l'imprimante se poursuive.</li> <li>Accéder à l'écran de messages afin d'obtenir des informations supplémentaires sur le message, et savoir<br/>comment le supprimer.</li> </ul>           |  |
| 8       | Conseils                   | Afficher les informations d'aide contextuelles.                                                                                                    |  |

#### Les éléments suivants peuvent également s'afficher sur l'écran d'accueil :

| Toucher                         | Pour                                           |
|---------------------------------|------------------------------------------------|
| Recherche des travaux suspendus | Rechercher des travaux actuellement suspendus. |

Affichage des menus Page 4 sur 4

#### Les fonctionnalités

| Fonctionnalité                                          | Description                                                                                                    |  |
|---------------------------------------------------------|----------------------------------------------------------------------------------------------------|--|
| Alerte de message de présence                           | Si un message de présence affecte une fonction, cette icône apparaît et le témoin lumineux rouge clignote.                                                                                                    |  |
|                                                         |                                                                                                    |  |
| Avertissement                                           | Si une condition d'erreur se produit, cette icône apparaît.                                                                                                    |  |
| <u>.</u>                                                |                                                                                                    |  |
| Adresse IP de l'imprimante<br>Exemple : 123.123.123.123 | L'adresse IP de votre imprimante réseau est située dans le coin supérieur gauche de l'écran d'accueil et<br>apparaît sous la forme de quatre séries de chiffres séparés par des points. Vous pouvez utiliser l'adresse<br>IP lorsque vous accédez au serveur Web intégré, afin d'afficher et de configurer à distance les paramètres<br>de l'imprimante, même lorsque vous ne vous trouvez pas à proximité de l'imprimante. |  |